## **BIS Card Generation Workflow**

• BIS Operator will login to BIS portal with URL as <a href="https://beneficiary.nha.gov.in/">https://beneficiary.nha.gov.in/</a>

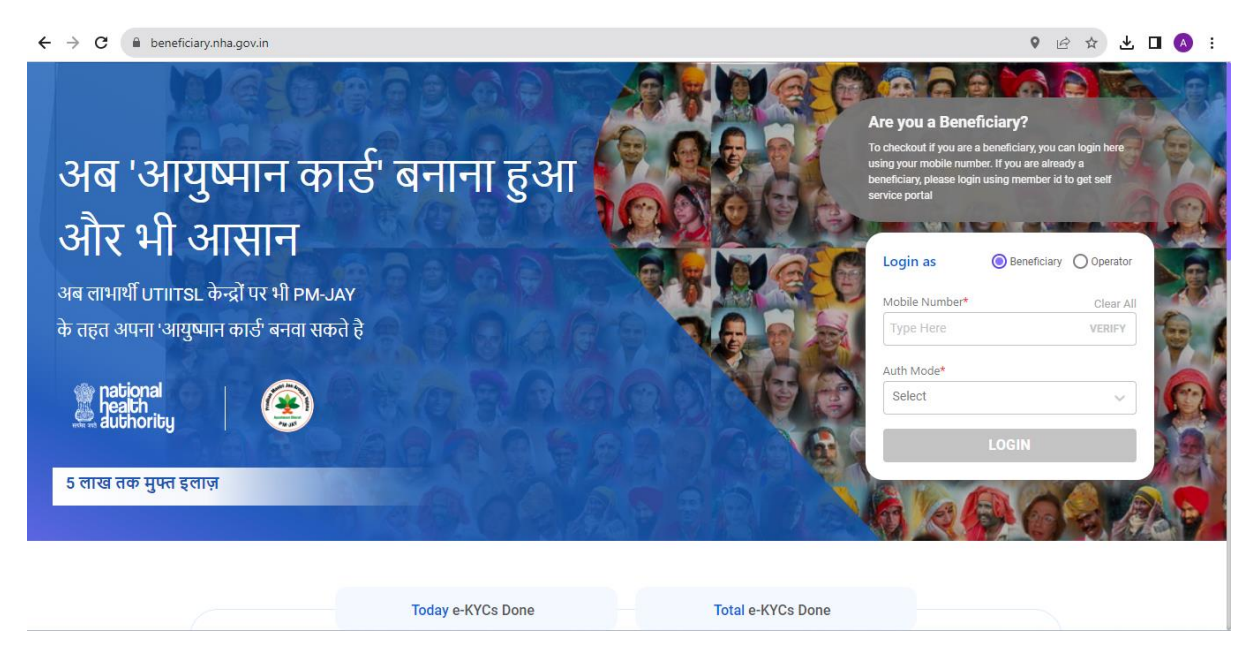

• AADHAAR based OTP login works on this portal and operator may enter AADHAR OTP :

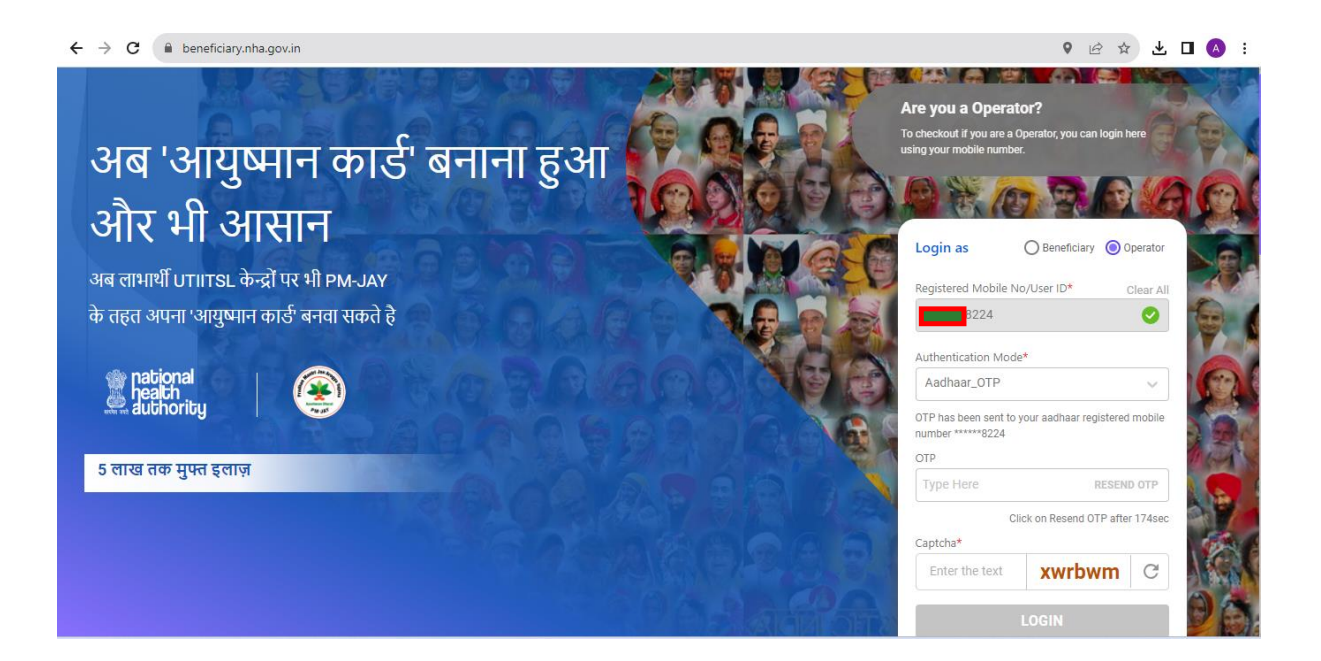

• After entering the OTP, BIS Operator Dashboard will open as below along with option to search for beneficiary family as shown below:

| → C 🔒 beneficia                   | ary.nha.gov.in/search |                                                                                                    |               |                   | (             | 9 @ ☆ 坐 ◘ 🤇             |
|-----------------------------------|-----------------------|----------------------------------------------------------------------------------------------------|---------------|-------------------|---------------|-------------------------|
| heath<br>authority                | Beneficiary Portal    |                                                                                                    |               |                   | A+ A A-       | 🗘   💿 🖵 oni             |
| All water                         | Avushma               | an Rharat Pr                                                                                                    | adhan Mantri  | lan Arogy         | a Voiana      |                         |
| Search                            | Aydonine              |                                                                                                    |               |                   | a rojana      |                         |
| Link Aadhaar<br>Add Family Member | HARYANA               | PMJAY                                                                                                    | Select Select | Select            | ~             |                         |
|                                   |                       | 1 1 1 1 1 1 1 1 1 1 1 1 1 1 1 1 1 1 1                                                                                                    |               | The second second | New Street    |                         |
| Card Delivery                     |                       |                                                                                                    |               |                   |               |                         |
| ALL S                             | 1201                  | and the second second s |               |                   |               |                         |
| Hello                             |                       |                                                                                                    | Time Period   | Today 🗸           | State HARYANA | ~                       |
| Your Dashboard !                  |                       |                                                                                                    |               |                   |               |                         |
|                                   |                       | Approved                                                                                                    |               | Total e-K         | YCs Done 0    |                         |
| 0.0%                              |                       | Pending                                                                                                    | 0             | $\bigcirc$        | 0             | $\overline{\mathbb{C}}$ |
|                                   |                       |                                                                                                    | Approved      | Ŭ                 | Delivered     | Ŭ                       |
| 0,0%                              | 0.0%                  | Rejected                                                                                                    |               |                   |               |                         |
| 0.0%                              |                       | Delivered                                                                                                    | 0             | Ō                 | 0             | $\otimes$               |
|                                   |                       |                                                                                                    | Pending       |                   | Rejected      | Ŭ,                      |
|                                   |                       |                                                                                                    | Constants.    |                   |               |                         |
|                                   |                       |                                                                                                    |               |                   |               |                         |

• After entering Family ID/PPP ID, family details will show as below with message like for whom card has been generated and for whom card still needs to generated :

| national<br>health<br>authority                                                                                                    | Beneficiary Portal                        |                                             |                             |                                               | [                                            | A+ A A-   🗘                                    | ★ ▲ ▲ ▲ |
|----------------------------------------------------------------------------------------------------|-------------------------------------------|---------------------------------------------|-----------------------------|-----------------------------------------------|----------------------------------------------|------------------------------------------------|---------|
| Search<br>Link Aadhaar<br>Add Family Member<br>Download Card<br>Card Delivery                                                                     | Ayushm<br>State*<br>HARYANA<br>Family ID* | an Bharat                                   | Pradhan                     | Mantri Jai                                    | n Arogya Y<br>search By*<br>Family Id        | <sup>7</sup> ojana                             |         |
|                                                                                                    |                                           |                                             |                             |                                               |                                              |                                                |         |
| Family found                                                                                                    |                                           |                                             | ک - Download C              | ard 📴 -eKYC 🕵 - Link Aa                       | adhaar Search by name                        | ۹) ا 🕅                                         |         |
| Family found Sr.No Name                                                                                                    |                                           | Father/Spouse Name                          | Left - Download C           | ard 🖅 - eKYC 🕵 - Link Aa<br>Mobile No         | eKYC Status                                  | Q X                                            | Action  |
| Family found Sr.No Name Family ID - 8APO2892   Source                                                                                             | ce - PPP   <b>Address</b> SADHVAL         | Father/Spouse Name                          | ی - Download C<br>Relation  | iard 😰 -eKYC 🕵 - Link Az<br>Mobile No         | adhaar Search by name                        | Card Status                                    | Action  |
| Family found           Sr.No         Name           Family ID - 8AP02892   Source           1         Image: HBU (F) 200                          | 2e - PPP   <b>Address</b> SADHVAL<br>00   | Father/Spouse Name A MHOOLA PATAUDI         | Legisland C                 | iard 🐼 -eKYC 🕵 -Link At<br>Mobile No<br>98133 | scheer Search by name eKYC Status Identified | Card Status Not-Generated                      | Action  |
| Family found           Sr.No         Name           Family ID - 8AP02892   Source           1         HBU (F) 200           2         IT (M) 2002 | 2 <b>e - PPP   Address SAD</b> HVAL<br>00 | Father/Spouse Name A MHOOLA PATAVDI SSH KUM | Relation<br>DAUGHTER<br>SON | and A -eKYC A -Link Az<br>Mobile No<br>98133  | eKYC Status                                  | Card Status Card Status Not-Generated Approved | Action  |

• Clicking on Action button to do e-KYC will open page as below, giving option to do e-KYC using AADHAAR OTP, Finger Print and IRIS Scan:

| ← → C                                        |                                                                        |                                   | 9 E                  | 🖈 🛃 🗖 🔥 E           |
|----------------------------------------------|------------------------------------------------------------------------|-----------------------------------|----------------------|---------------------|
| e pational<br>Beach<br>Beneficiary Portal    |                                                                        |                                   | A+ A A-   🗘          | Operator-BIS        |
| Home > e-KYC                                 |                                                                        |                                   | Time spent by the u  | ser 00 Min. 22 Sec. |
| BU                                           | Search e-KYC                                                           | Link Aadhaar Add Family M         | Member Download Card | Card Delivery       |
| 29Yr   F<br>DAUGHTER<br>Source Type: PPP     | Aadhaar Number/Virtual ID<br>XXXX XXXX 1835<br>Address<br>POLA PATAUDI | Family ID<br>8APC                 | Aadhaar Status       |                     |
| e-KYC Aadhaar OTP O Finger Print O IRIS Scan |                                                                        |                                   |                      |                     |
|                                              |                                                                        |                                   |                      | ВАСК                |
| Copyright © 2023 - All I                     | Rights Reserved - Official website of National He                      | ealth Authority (NHA), Government | of India             |                     |

• Last 4 digit of AADHAAR will also populate in order to identify the beneficiary as shown below since Haryana's data is already AADHAAR seeded:

| ← → C                                                                                     |                                                         |                                           | 🕈 🖻 🖈 🙂 🖪 💧 i                          |
|-------------------------------------------------------------------------------------------|---------------------------------------------------------|-------------------------------------------|----------------------------------------|
| stational 🛞 Beneficiary Portal                                                            |                                                         | e e e e e e e e e e e e e e e e e e e     | A+ A A-   🗘   💿 🔽                      |
| Home > e-KYC                                                                              |                                                         |                                           | Time spent by the user 00 Min. 48 Sec. |
| BU                                                                                        | Search e-KYC                                            | Link Aadhaar Add Family Member            | Download Card Card Delivery            |
| 29Yr J F<br>DAUGHTER<br>Source Type: PPP                                                  | Aadhaar Number/Virtual ID<br>XXXXX XXXX 1835<br>Address | Family ID<br>8AF<br>Member ID<br>ZAC      | Aadhaar Status                         |
| e-KYC                                                                                     |                                                         |                                           |                                        |
| Aadhaar OTP     Finger Print     IRIS Scan Aadhaar Number*      XXXX XXXX 1835     VERIFY | REFRESH                                                 |                                           |                                        |
|                                                                                           |                                                         |                                           | ВАСК                                   |
| Copyright © 2023 - All                                                                    | Rights Reserved - Official website of National Hea      | alth Authority (NHA), Government of India |                                        |

• After selecting e-KYC mode, Operator would see details something like this and live photo has to be captured for the beneficiary hence you need to have a portable web-cam at your Ayushman Kiosk along with FRS Device or IRIS Device:

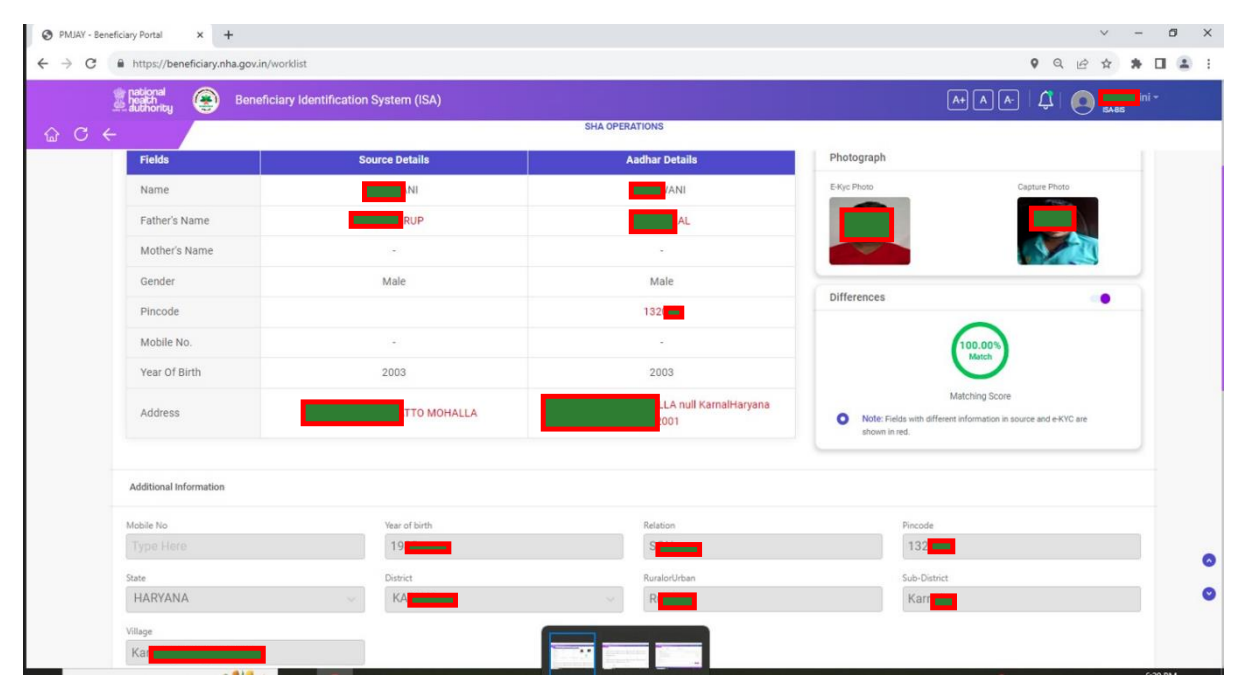

CHIRAYU/AYUSHMAN PMJAY Card will look something like as below

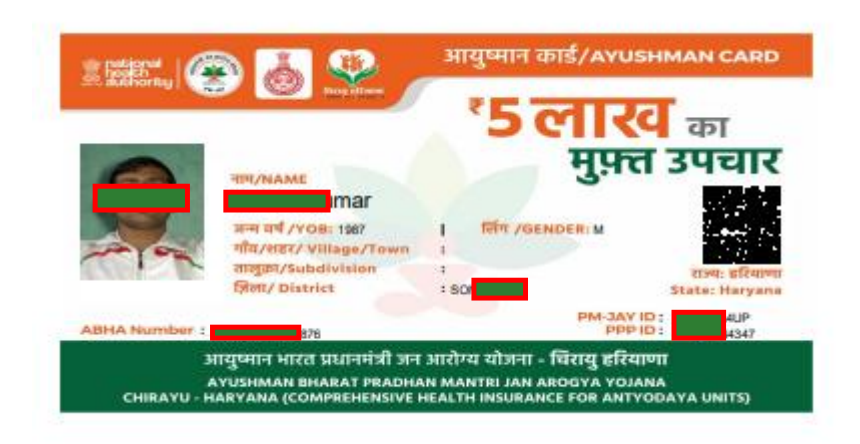